#### **GENERACION DE VEP CON USO DE SALDO A FAVOR**

### 1.1

Una vez agrupados los contenedores, el coordinador le permitirá facturar gastos para lo cual en la siguiente pantalla deberá avanzar presionando el botón "Generar VEP".

.

|                       | Detalle Cotización  | •             |   |
|-----------------------|---------------------|---------------|---|
| t ta geverato in sign | Aante solización    |               |   |
| Nro Collasción        | Feche de Expiración | Importe Total | 1 |
| 5000001240            | 06-06-2018          | 7065.25       |   |
| 2                     |                     |               | J |
| Generar VEP           | -                   |               |   |

Si Ud. tuviera saldo a favor en la cuenta disponible al momento de generar el VEP, visualizará la pantalla que se muestra a continuación, en donde se verá el detalle de los saldos a favor que se encuentren ingresados (margen izquierdo de la pantalla)

| 7065.25                                                                                                    | 0.00                                 | a Fav | 0f | Importe a Pagar<br>7095.25 |  |
|----------------------------------------------------------------------------------------------------|--------------------------------------|-------|----|----------------------------|--|
| DT - 1100017508 - ARB - 10<br>DF - 1600012009 - ARS - 10<br>DZ - 1700387760 - ARS - 40<br>DZ - 1700387776 - ARS - 94 | 00000 00<br>000.00<br>00.00<br>00.00 |       |    |                            |  |
| DZ - 1700367776 - ARS - 94                                                                                           | 00.00                                |       |    |                            |  |

Si Ud. Tuviera saldo a favor pero no lo visualiza, debe dirigir mail a <u>cobranzas@exolgan.com</u> y solicitar la visualización de los mismos para pago por VEP

#### Notar

Si el saldo que visualiza es mayor a la cotización, debe solicitar a <u>cobranzas@exolgan.com</u> la visualización del saldo que permita generar el VEP de **mínimo de \$100** para que el proceso de facturacion On line funcione

# Si no posee saldo a favor ingresado al momento de generar el VEP visualizara directamente la pantalla en la que debe ingresar el CUIT pagador (PUNTO 1.4)

Por consulta de saldo a favor debe enviar mail a cobranzas@exolgan.com

#### 1.2

Para poder utilizar los saldos deberá presionar sobre el/los saldos elegidos. Los saldos elegidos se visualizarán en la columna derecha y se restarán del total del importe a pagar

Pueden seleccionarse varios importes en un mismo pago, pero la suma de los mismo NO puede superar el total de la cotización, siempre debe existir el saldo de mínimo \$100 para generar el VEP para que el proceso de facturacion On line funcione

| Fotal Cotización                                                                       | Saldo #   | Favor | Importe a Pagar                  |
|----------------------------------------------------------------------------------------|-----------|-------|----------------------------------|
| 005.25                                                                                 | 4000.00   |       | 3065.25                          |
| D.T. 1400117018 400 40                                                                 |           |       | TT - 1700007780 + 880 - 4000 00  |
| DF - 1600012009 - AR8 - 10<br>DF - 1600012009 - AR8 - 10<br>D7 - 1700107770 - AR8 - 50 | 1000 00 · | 100   | 122 - 1700387760 - AMS - 4000.00 |

<<Volver >>Generar\_VEP
Cuelover consults comprover con SAC of \$215-0100 species 1, Muchae Creates

| tal Cotización                                 | Saldo a Favor       | Importe a Pagar                                                       |
|------------------------------------------------|---------------------|-----------------------------------------------------------------------|
| 65.25                                          | 1004000.00          | -996934.75                                                            |
| DF - 1600012009 - ARS<br>DZ - 1700387776 - ARS | 10000.00<br>9400.00 | DZ - 1700387760 - ARS - 4000.50<br>DT - 1100017508 - ARS - 1000000.00 |

<<Volver

Coalquier consulta comunicarse con SAC al 5811-9100 opción 1. Muchas Gracias.

## 1.3

Una vez seleccionado el saldo a favor a utilizar será necesario pulsar la pestaña "Generar VEP" para poder avanzar en la aplicación del saldo y generar el VEP (VOLANTE DE PAGO ELECTRONICO)

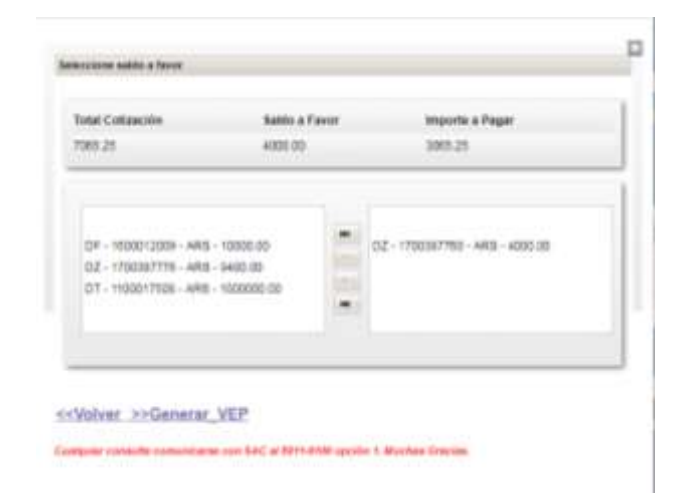

#### 1.4

Será necesario completar el campo con el CUIT de la cuenta asociada a INTERBANKING y luego hacer click en "Generar VEP"

IMPORTANTE El CUIT ingresado deberá ser un CUIT valido en Interbanking y estar asociado a la "Comunidad Exolgan" de Interbanking.

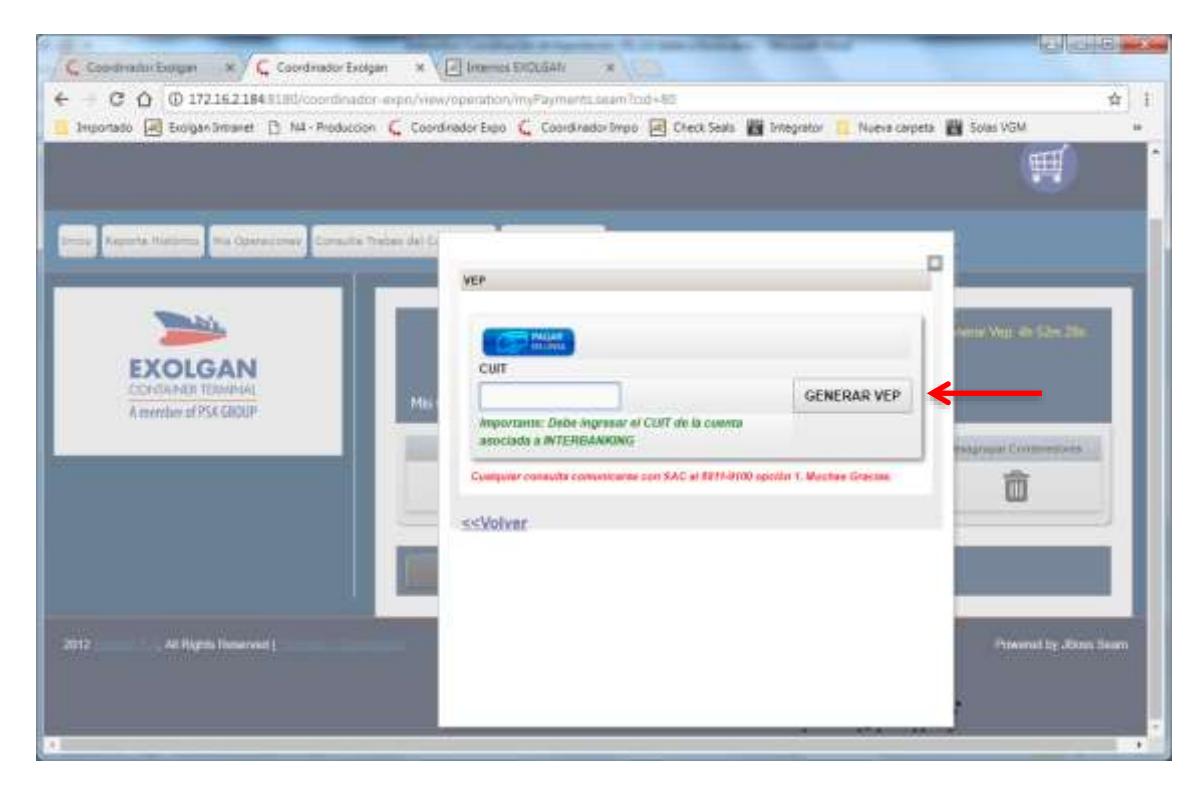

## 1.5

Una vez que haya seleccionado "GENERAR VEP" verá la siguiente pantalla. Pulsando sobre "Aceptar" confirmará la operación.

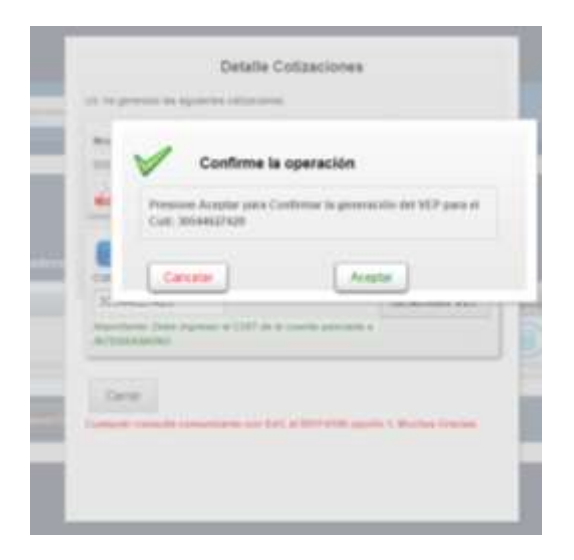

Se ha generado el VEP cuya vigencia coincide con la "Fecha de Expiración" indicada

| Ud. ha genera         | ado el siguiente | VEP: 500000586      |
|-----------------------|------------------|---------------------|
| Moneda                | Importe          | Fecha de Expiración |
| ARS                   | 56564.19         | 29-09-2017          |
| Recuerde la<br>Cerrar | fecha de vigen   | cia del VEP.        |

### 1.7

Podrá visualizar la operación generada en MIS OPERACIONES. Alli se vera discriminado el importe que haya sido descontado del saldo a favor y la diferencia por la que se genero el VEP el cual debe abonarse en Interbanking

| Mis Operaciones                  |           |        |               |                |        |                           |                 |               |             |
|----------------------------------|-----------|--------|---------------|----------------|--------|---------------------------|-----------------|---------------|-------------|
| Usuario:                         |           |        |               |                |        |                           |                 |               |             |
| Buscar                           |           |        |               |                |        |                           |                 |               |             |
| Total de registros obtenidos: 21 |           |        | Página 2 de 3 |                |        | Registros por página 10 🗸 |                 |               |             |
| Nro. Cotización                  | Nro. Pago | Estado | Contenedores  | Método de Pago | Moneda | Importe                   | Total Anticipos | Total a Pagar | Ver Factura |
|                                  |           |        |               |                |        |                           |                 |               |             |
|                                  | 2244539   |        | Detalle       | ONLINE         | ARS    | 65668.70                  | 33852.11        | 31816.59      |             |